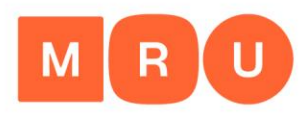

Mykolo Romerio universitetas

# Kaip rasti informacijos rašto darbui?

Parengė: vyr. bibliotekininkas Albertas Olechnovičius <u>olex@mruni.eu</u> MRU biblioteka, 2022

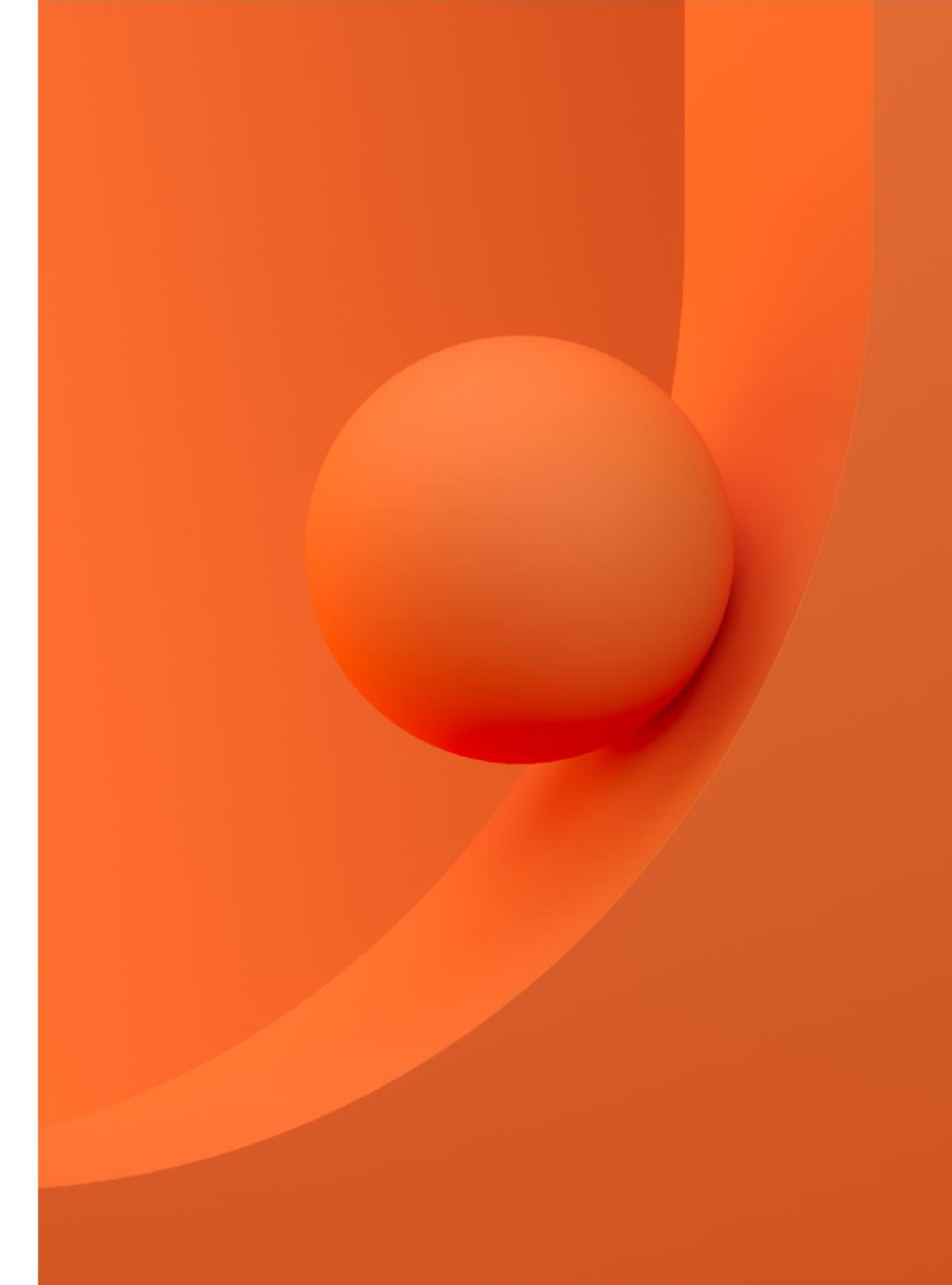

#### MRU

### Tikslas

Supažindinti su informacijos šaltinių paieška pagrindiniuose MRU, Lietuvos ir užsienio elektroniniuose mokslinės informacijos ištekliuose

### Turinys

- Reikšminiai = raktiniai žodžiai
- Užklausos formulavimas
- Informacijos šaltinių paieška
- MRU mokslinės informacijos ištekliai:
  - a) bibliotekos elektroninis katalogas ALEPH
    b) prenumeruojamos duomenų bazės
  - c) MRU institucinė talpykla
- eLABa Lietuvos akademinė elektroninė biblioteka
- LNB ištekliai
- Atvirosios prieigos ištekliai
- Mokslinės informacijos paieškos sistemos
- Paslaugos ir pagalba MRU bibliotekoje
- Bibliografinių įrašų tvarkymo programos

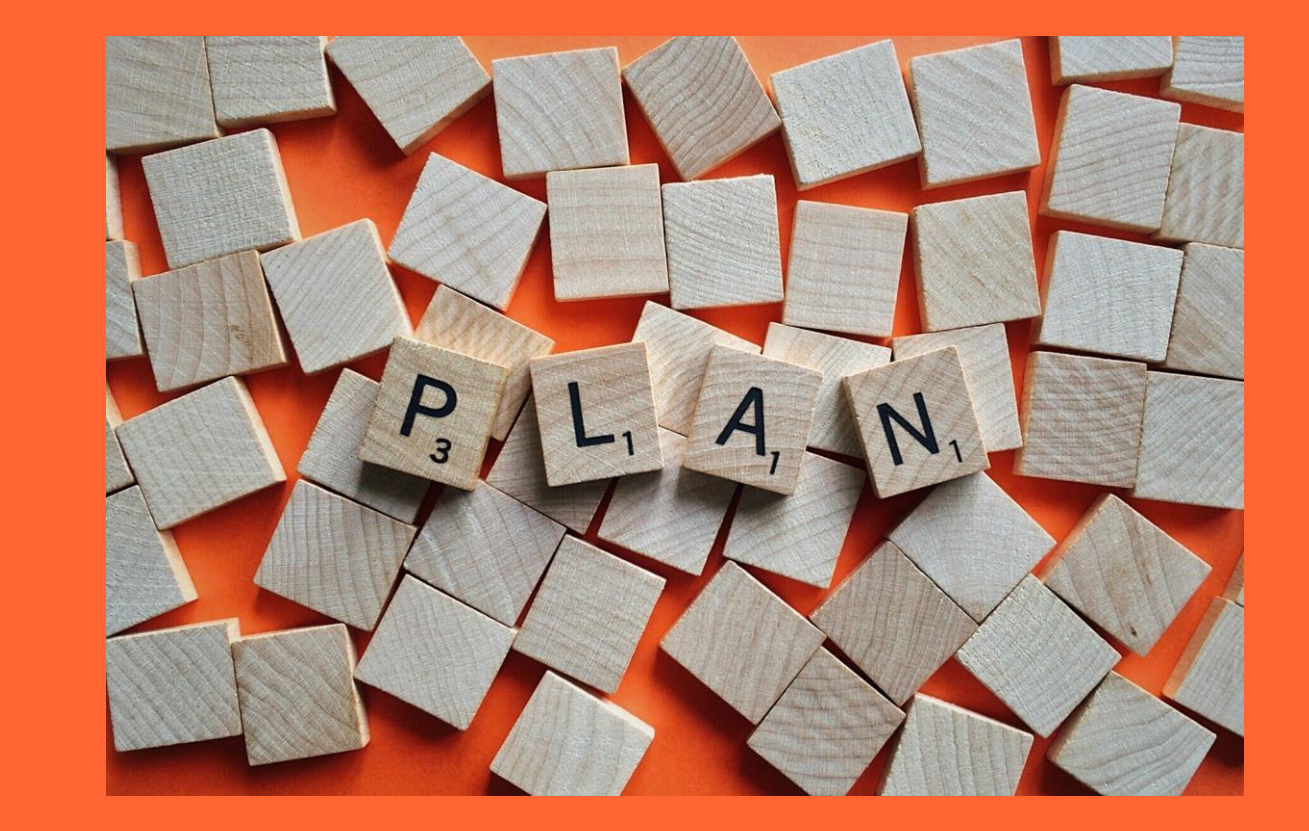

MRU

### Reikšminiai/ raktiniai žodžiai

- Reikšminių žodžių sąrašo sudarymą pradedame nuo temos pavadinimo ir susijusių aspektų.
- Sinonimai. Susiję terminai.
- Visas pavadinimas. Trumpinys.
- Bendras pavadinimas. Mokslinis pavadinimas.
- Vienaskaita. Daugiskaita.
- Raktinių žodžių vertimas į kitas kalbas.

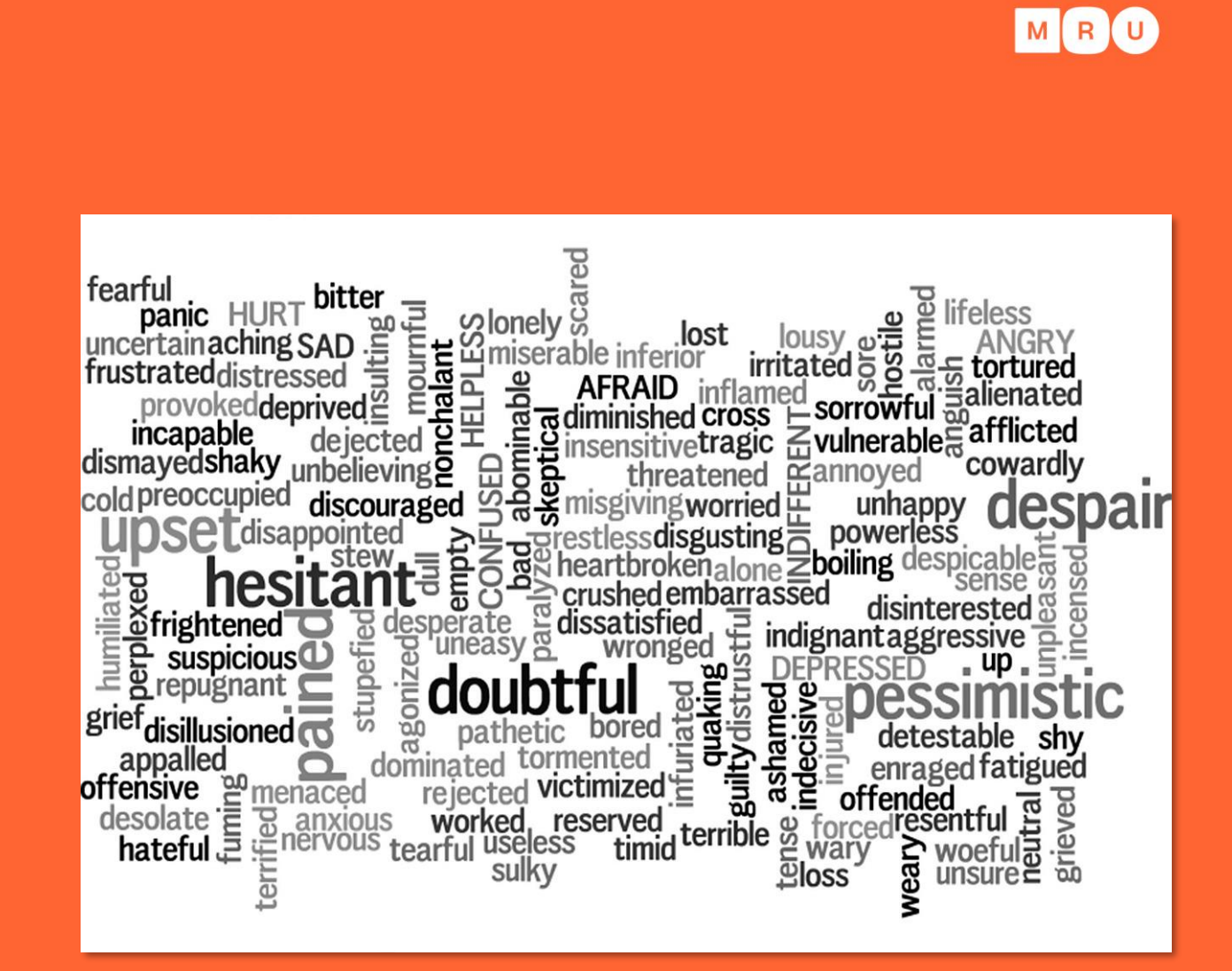

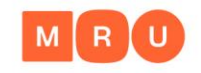

#### Reikšminiai žodžiai

| Reikšminis žodis                          | teisėtas, <del>vadovas</del>                                                         |
|-------------------------------------------|--------------------------------------------------------------------------------------|
| Sinonimai, susiję žodžiai                 | legalus OR įstatymiškas, viršininkas OR lyderis OR vadas OR direktorius              |
| Visas pavadinimas                         | Mykolo Romerio universitetas, <mark>European Union, Hypertext Markup Language</mark> |
| Trumpinys                                 | MRU, <mark>EU, HTML</mark>                                                           |
| Bendras pavadinimas                       | tikrinis baravykas, <mark>baltasis lokys, gripas</mark>                              |
| Mokslinis pavadinimas <i>(lotyniškai)</i> | <u>boletus edulis (lot.), <mark>ursus maritimus</mark> (lot.), influenza (lot.)</u>  |
| Vienaskaita                               | žmogus, <u>person</u> OR man OR <u>human</u>                                         |
| Daugiskaita                               | žmonės, <mark>people</mark>                                                          |
| Reikšminis žodis                          | Skype                                                                                |
| Sulietuvinimas                            | Skaipas OR Skype programa                                                            |

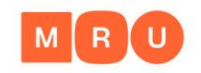

# Reikšminių žodžių paieška tezauruose

**Tezauras** – kontroliuojamas žodynas, kuriame terminai yra kruopščiai atrinkti ir susieti prasminiais ryšiais.

- <u>EUROVOC</u>
- UNESCO thesaurus
- <u>HASSET</u>
- European Education Thesaurus (EET)
- <u>MeSH (Medical Subject Headings)</u>

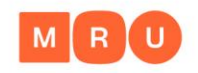

# Loginiai jungtukai

AND (liet. *ir*) – dažniausiai naudojamas loginis jungtukas, mažinantis paieškos rezultatų kiekį. Šiuo loginiu jungtuku galima jungti 2 ar daugiau reikšminių žodžių ar frazių. Pvz.: Lietuva AND istorija 🛑 bus rodomi rezultatai, apimantys abu žodžius.

OR (liet. *arba*) – ne taip dažnai naudojamas loginis jungtukas kaip pirmasis, bet labai naudingas, kai rašto darbo tema yra nauja ir nėra daug informacijos šaltinių ta tema – didina paieškos rezultatų kiekį. Šiuo loginiu jungtuku galima jungti 2 ar daugiau reikšminių žodžių ar frazių. Pvz.: "socialinis darbas" OR "socialinės paslaugos" **m** bus pateikiami rezultatai su viena iš šių frazių.

NOT (liet. ne) – labai retai naudojamas loginis jungtukas, mažinantis paieškos rezultatų kiekį. Šiuo loginiu jungtuku dažniausiai jungiami 2 reikšminiai žodžiai ar frazės, paskutinis iš kurių turi siauresnę prasmę.
 Pvz.: Lietuva NOT istorija → bus pateikiami dokumentai apie Lietuvą, atmetant istorinį aspektą.

Užklausos formulavimas

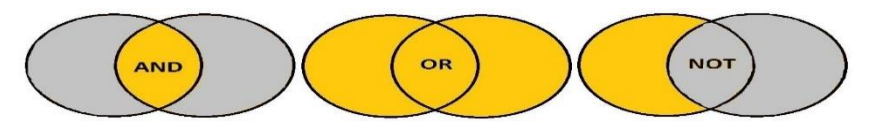

### Specialieji užklausos

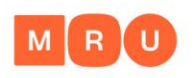

### formulavimo

### simboliai

| Simbolis      |           | Naudojimas                                                                                                    | Pavyzdys                                                                                  |
|---------------|-----------|----------------------------------------------------------------------------------------------------|-------------------------------------------------------------------------------------------|
| Kabutės       | <b>**</b> | Naudojamos tikslios frazės paieškai. Paieškos<br>rezultatai su tik pavieniais frazę sudarančiais<br>žodžiais nebus pateikiami. | "socialinės technologijos"                                                                |
| Žvaigždutė    | *         | Naudojama įvairioms žodžio pabaigos formoms ir<br>linksniams rasti.                                                            | <mark>vadyb</mark> * = vadyba, vadybą<br>vadybininkas, vadybininkai<br>(ir kt. linksniai) |
| Klaustukas    | ?         |                                                                                                    | <u>ba</u> ?as = <u>badas</u> , <u>bakas</u> ,                                             |
| Šauktukas     | 1         | Naudojami vienos nežinomos raidės pakeitimui ir                                                                                | <u>balas, baras, basas, batas</u>                                                         |
| Grotelės      | #         | kitų žodžio prasmių atskleidimui.                                                                                              | <u>vag!s</u> = vagis, vagvs<br><u>m#n</u> = man, men                                      |
| Pliusas       | +         | Naudojamas panašiai kaip ir loginis jungtukas AND<br>– mažina paieškos rezultatų kiekį.                                        | +Lietuva +istorija                                                                        |
| Minusas       | -         | Naudojamas panašiai kaip ir loginis jungtukas NOT<br>– mažina paieškos rezultatų kiekį.                                        | Lietuva -istorija                                                                         |
| Skliausteliai | ()        | Naudojami sudėtinės paieškos eiliškumui nustatyti ir<br>išvengti netikslumams.                                                 | (Lietuva AND (istorija OR politika)) NOT religija                                         |

#### Užklausos formulavimas

### Informacijos šaltinių paieška

Paieškos kriterijai:

- Įrašo žodis
- Dokumento antraštė
- Autoriaus pavardė
- ISBN, ISSN, ISMN, DOI
- Leidėjas
- Išleidimo vieta
- Serija
- Saugojimo vietos šifras
- Ir kt.

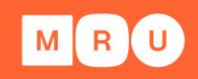

| ļveskite žodį arba | a frazę |                                                                |   |          |         |
|--------------------|---------|----------------------------------------------------------------|---|----------|---------|
| Paieškos laukas    |         | Įrašo žodis                                                    | ~ |          |         |
| Žodžiai greta?     |         | Įrašo žodis                                                    |   |          |         |
| are showing rough  |         | Antraštė/serija                                                |   |          |         |
| Užklausos filtra   | 15<br>S | Išleidimo vieta<br>Leidėjas<br>Išleidimo metai<br>Tema (liet.) |   | <u> </u> | Teškoti |
| Kalba              | visos   | UDK indeksas                                                   |   | Meta     | i iki   |
| Dokumento rūši:    | visi    | ISBN, ISSN, ISMN<br>DOI                                        |   |          |         |
| Apie paiešką       |         | Saugojimo vietos šifras<br>Sistemos numeris                    | 8 |          |         |

### Paprasta paieška

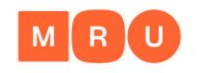

- Anglų kalba easy search, simple search, basic search.
- Nesudėtinga naudotis, į paieškos langelį įrašomi reikiami reikšminiai žodžiai.
- Gaunama daug paieškos rezultatų to išvengti padeda tinkamai parinkti loginiai jungtukai arba specialieji užklausos formulavimo simboliai.

| Įveskite žodį arba frazę | ekonomika                 |    |         |
|--------------------------|---------------------------|----|---------|
| Paieškos laukas          | Įrašo žodis 🗸 🗸 🗸         |    |         |
| Žodžiai greta?           | ●Ne ○ Taip                |    |         |
| Paieškos išteklius       | MRU bibliotekos katalogas | ~  |         |
|                          |                           | 12 | Ieškoti |

#### Informacijos šaltinių paieška

### Išplėstinė paieška

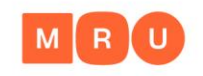

- Anglų kalba advanced search.
- Užklausai formuluoti naudojami keli paieškos langeliai
- Padeda susiaurinti paiešką ir gauti tikslesnius paieškos rezultatus
- Galima lanksčiai parinkti kriterijus kaip turėtų būti vykdoma reikšminių žodžių paieška

| Įrašykite žodį arba frazę                  | Žodžiai greta?                                                                                                    | Įrašų kiekis                                                                                                    |
|--------------------------------------------|----------------------------------------------------------------------------------------------------|----------------------------------------------------------------------------------------------------|
| ✓ Lietuv* OR Lithuania                     | ●Ne O Taij                                                                                                    | p <u>19409</u>                                                                                                    |
| <ul> <li>ekonomik* OR economics</li> </ul> | ●Ne OTaij                                                                                                    | p <u>1752</u>                                                                                                    |
| ~                                          | ●Ne O Taij                                                                                                    | p                                                                                                    |
| MRU bibliotekos katalogas 🗸 🗸              |                                                                                                    |                                                                                                    |
| nuspaudus surastų įrašų kiekio skaičių     | lš vi                                                                                                    | so: <u>503</u>                                                                                                    |
|                                            | leškoti Išvaly                                                                                                    | ti                                                                                                    |
|                                            | Įrašykite žodį arba frazę<br>✓ Lietuv* OR Lithuania<br>✓ ekonomik* OR economics<br>✓ MRU bibliotekos katalogas ✓<br>nuspaudus surastų įrašų kiekio skaičių | Įrašykite žodį arba frazę       Žodžiai greta?         V       Lietuv* OR Lithuania       Image: Comparison of the state of the state of the s |

#### Informacijos šaltinių paieška

### Naršant

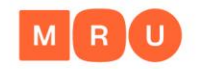

- Anglų kalba browse.
- Galima peržiūrėti įvairius dokumentų sąrašus pagal temą, abėcėlę, žurnalų antraštes ar kitus kriterijus.
- Naršoma nuo platesnių temų iki siauresnio rezultato (pvz., žurnalo pavadinimo).
- Naudinga tada, kai tiksliai nežinome, kokios informacijos reikia, arba norime susipažinti su dominančia tema.

| rowse publications by subject |                             |                                |                                | Brow              | wse put | olicatio | ns by ti | itle   |          |   |
|-------------------------------|-----------------------------|--------------------------------|--------------------------------|-------------------|---------|----------|----------|--------|----------|---|
| Physical Sciences and         | Life Sciences               | Health Sciences                | Social Sciences and Humanities | А                 | в       | С        | D        | Е      | F        | G |
| Ingineering                   | Agricultural and Biological | Medicine and Dentistry         | Arts and Humanities            | н                 | 1       | J        | K        | L      | м        | N |
| Chemical Engineering          | Sciences                    | Nursing and Health Professions | Business, Management and       | O<br>V            | P       | QX       | R        | S<br>Z | T<br>0-9 | U |
| Chemistry                     | Biochemistry, Genetics and  | Pharmacology Toxicology and    | Accounting                     |                   |         |          |          |        |          |   |
| Computer Science              | Molecular Biology           | Pharmaceutical Science         | Decision Sciences              | Prouse all titles |         |          |          |        |          |   |
| Earth and Planetary Sciences  | Environmental Science       | Veterinary Science and         | Economics, Econometrics and    | Diowse all ules   |         |          |          |        |          |   |
| Energy                        | Immunology and Microbiology | Veterinary Medicine            | Finance                        |                   |         |          |          |        |          |   |
| Engineering                   | Neuroscience                |                                | Psychology                     |                   |         |          |          |        |          |   |
| Materials Science             |                             |                                | Social Sciences                |                   |         |          |          |        |          |   |
| Mathematics                   |                             |                                |                                |                   |         |          |          |        |          |   |
| Physics and Astronomy         |                             |                                |                                |                   |         |          |          |        |          |   |

#### Informacijos šaltinių paieška

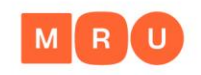

## MRU bibliotekos elektroninis katalogas

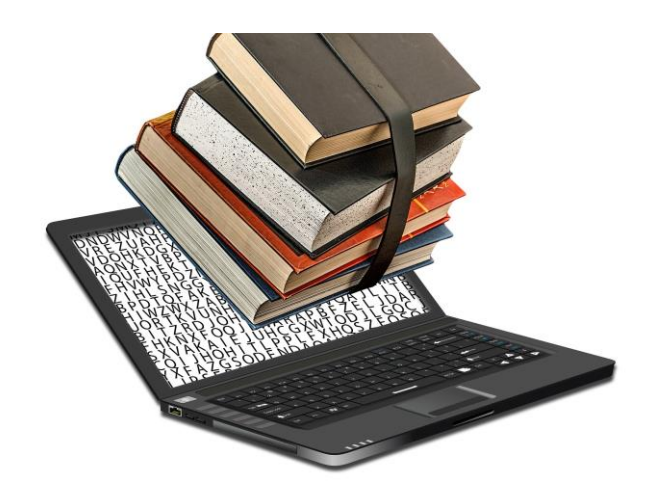

- 1. Atlikite paiešką <u>https://mru.library.lt</u>
- 2. Įsidėmėkite leidinio saugojimo vietą (leidinių į namus išdavimo vieta, skaitykla, saugykla)
- 3. Užsirašykite leidinio šifrą
- 4. Pagal šifrą susiraskite knygą lentynoje (lentynose knygos sudėtos tokiu eiliškumu: LT kalba, EN kalba, RU kalba)

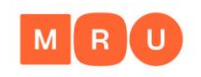

# MRU prenumeruojamos duomenų bazės

- MRU biblioteka prenumeruoja daug viso teksto ir bibliografinių duomenų bazių užsienio kalbomis įvairiomis temomis. Jose rasite mokslo žurnalų straipsnius, elektronines knygas, teisės aktus ir teismų praktiką, statistinę informaciją.
- Duomenų bazėmis naudotis gali tik MRU bendruomenės nariai iš
   Universiteto kompiuterių tinklo arba namuose per <u>EZproxy</u> sistemą.

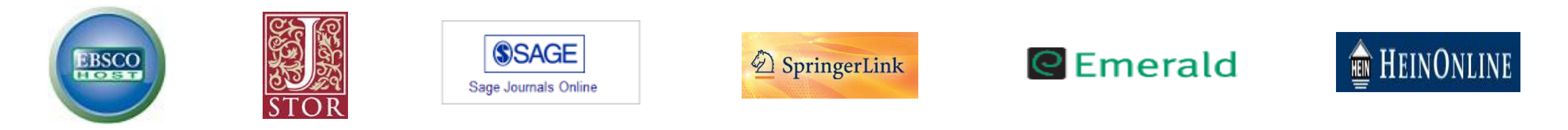

MRU mokslinės informacijos ištekliai

https://www.mruni.eu/biblioteka/duomenu-bazes/

### MRU

### prenumeruojamos duomenų bazės

- Straipsnius iš duomenų bazių galima parsisiųsti, spausdinti, siųsti e. paštu.
- E. knygas duomenų bazėse galima skaityti online, parsisiųsti jas skaitymui offline (skirtingose DB skaitymo sąlygos gali skirtis).
- MRU biblioteka prenumeruoja tik tam tikras duomenų bazės kolekcijas – paieška atliekama visoje duomenų bazės dokumentų aibėje, bet ne visi rasti dokumentai bus prieinami full-text formatu.

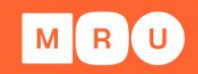

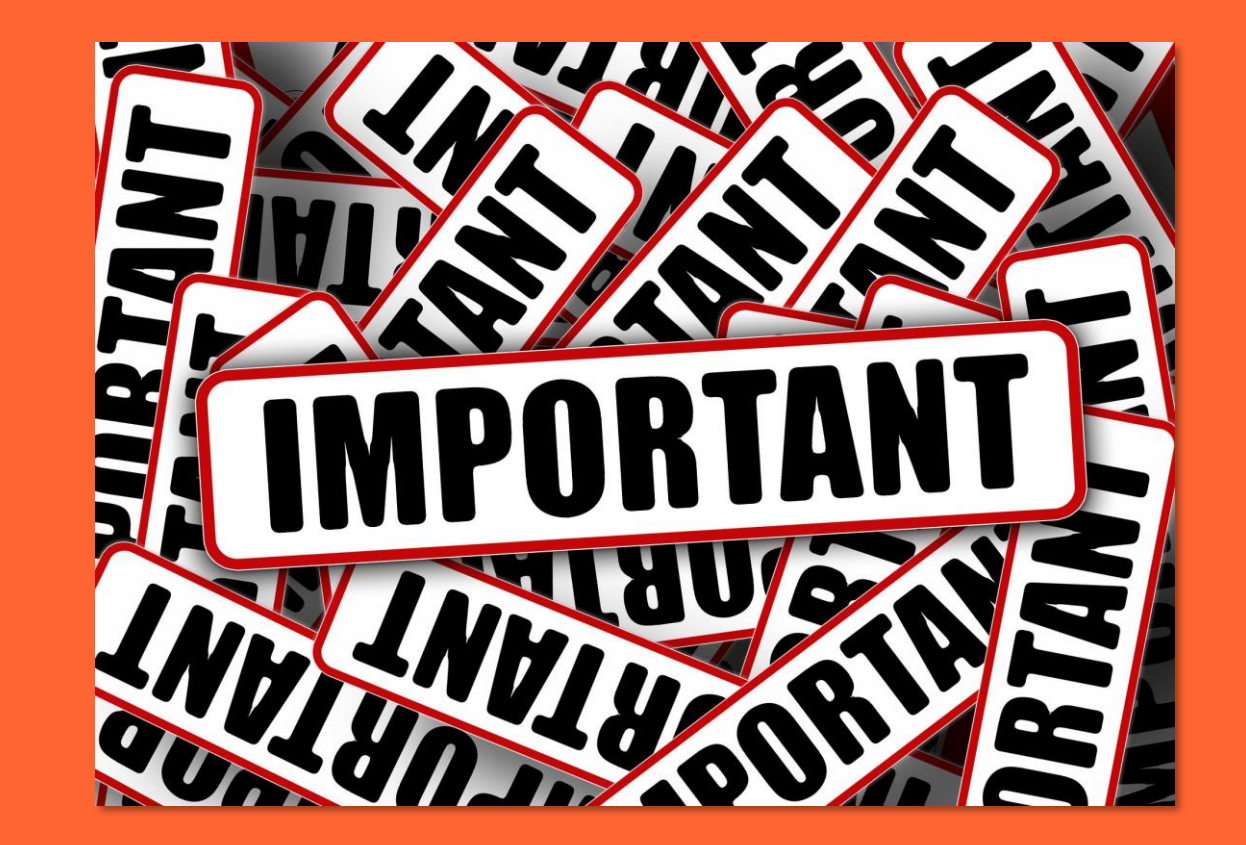

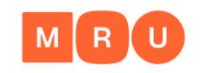

## MRU institucinė talpykla

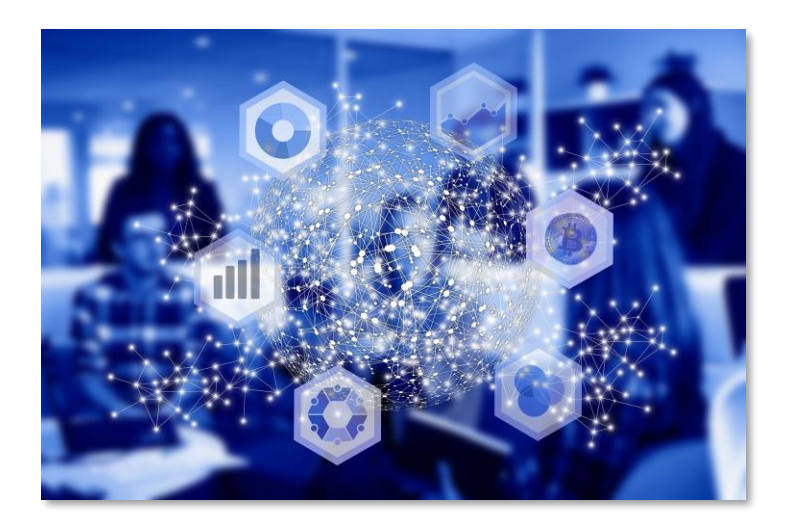

- 7 700 dokumentų.
- Knygos (vadovėliai ir monografijos), mokslo straipsniai, mokslinių konferencijų medžiaga, disertacijos ir kt.
- Pasirinkite reikiamą kolekciją.
- Paieškos būdai: teminė, pagal antraštę, pagal autorių.

#### MRU mokslinės informacijos ištekliai

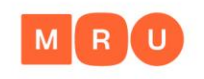

www.lvb.l

# Lietuvos akademinė elektroninė biblioteka

Paieška vieno langelio principu:

- Lietuvos akademinių bibliotekų elektroniniuose kataloguose knygos, moksliniai žurnalai, daktaro disertacijos, CD ir kiti leidiniai, saugomi MRU ir kitų Lietuvos aukštojo mokslo įstaigų bibliotekose. Pasirinkite reikiamą išteklių
- Lietuvos akademinės elektroninės bibliotekos eLABa talpykloje:
  - MRU ir kitų Lietuvos aukštojo mokslo įstaigų mokslininkų publikacijos (moksliniai straipsniai, knygos, konferencijų pranešimai)
  - Lietuvos aukštojo mokslo įstaigose ginti baigiamieji darbai: bakalauro, magistro, daktaro disertacijos ir jų santraukos (skiriasi prieigos prie darbų peržiūros teisės)
- Kituose Lietuvos ir užsienio atviruosiuose ištekliuose.

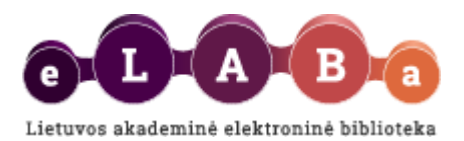

# Lietuvos akademinė elektroninė biblioteka

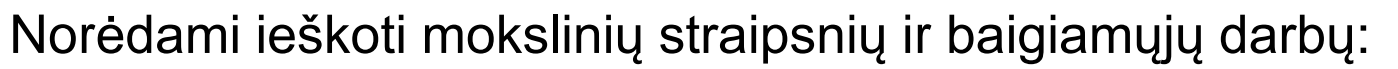

1. Pasirinkite išteklių:

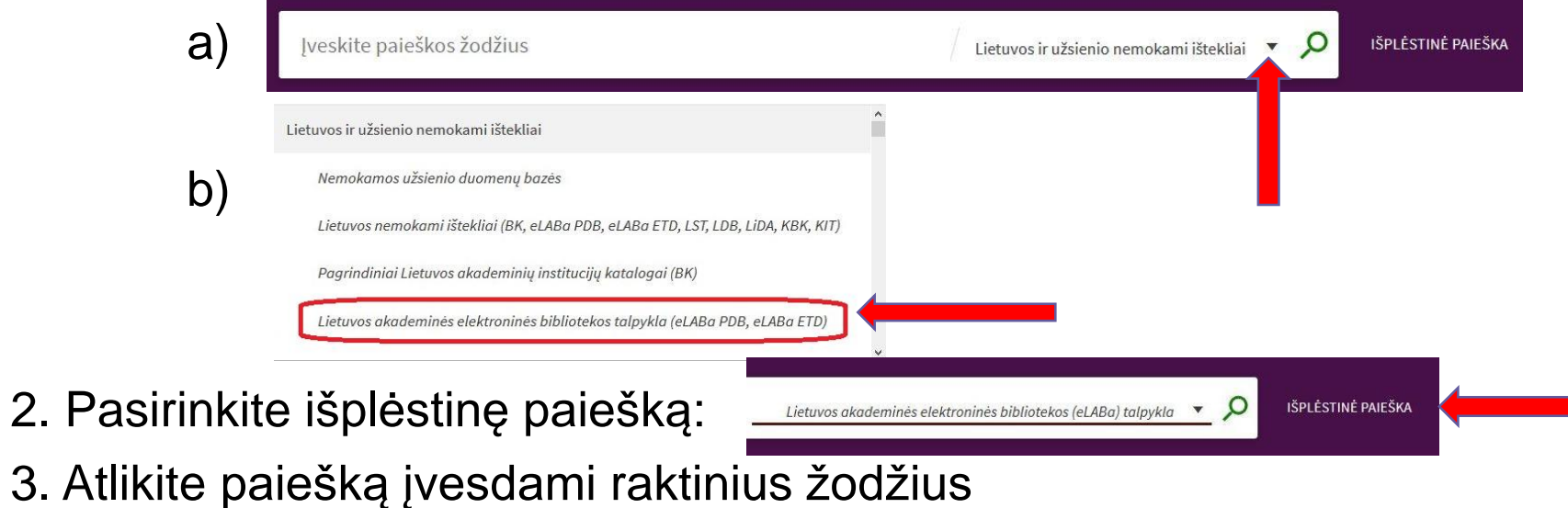

MRU

www.lvb.lt

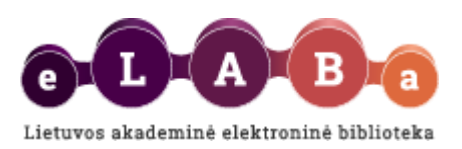

# LNB ištekliai

- <u>iBiblioteka</u> (jungtinis bibliotekų katalogas)
- <u>E. paveldas (Lietuvos kultūros paveldo portalas)</u>
- <u>Europeana</u> (Europos kultūros paveldo portalas)
- <u>Duomenų bazės</u>
- Privalomasis leidinių egzempliorius

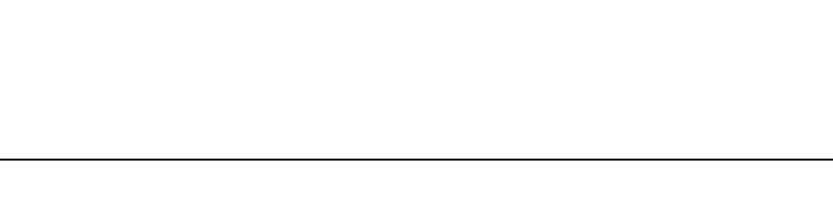

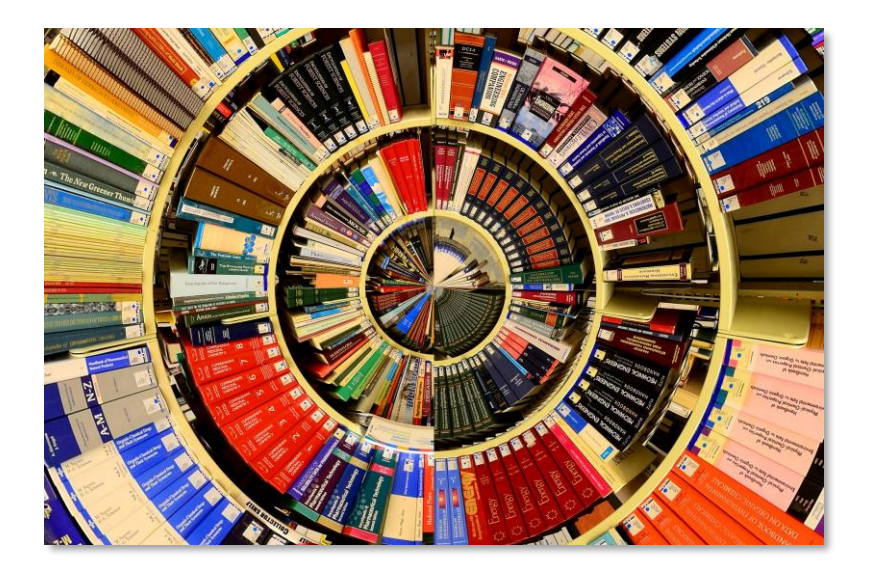

http://www.lnb.lt

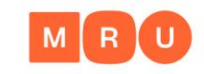

## LNB ištekliai

### Prenumeruojamos duomenų bazės virtualiems vartotojams

Nacionalinė biblioteka skaitytojams siūlo paslaugą – prisiregistravus su skaitytojo pažymėjimo numeriu naršyti LNB prenumeruojamose užsienio duomenų bazėse ne bibliotekoje.

https://www.lnb.lt/istekliai/duomenubazes/uzsienio/prenumeruojamos-duomenubazes-virtualiems-vartotojams

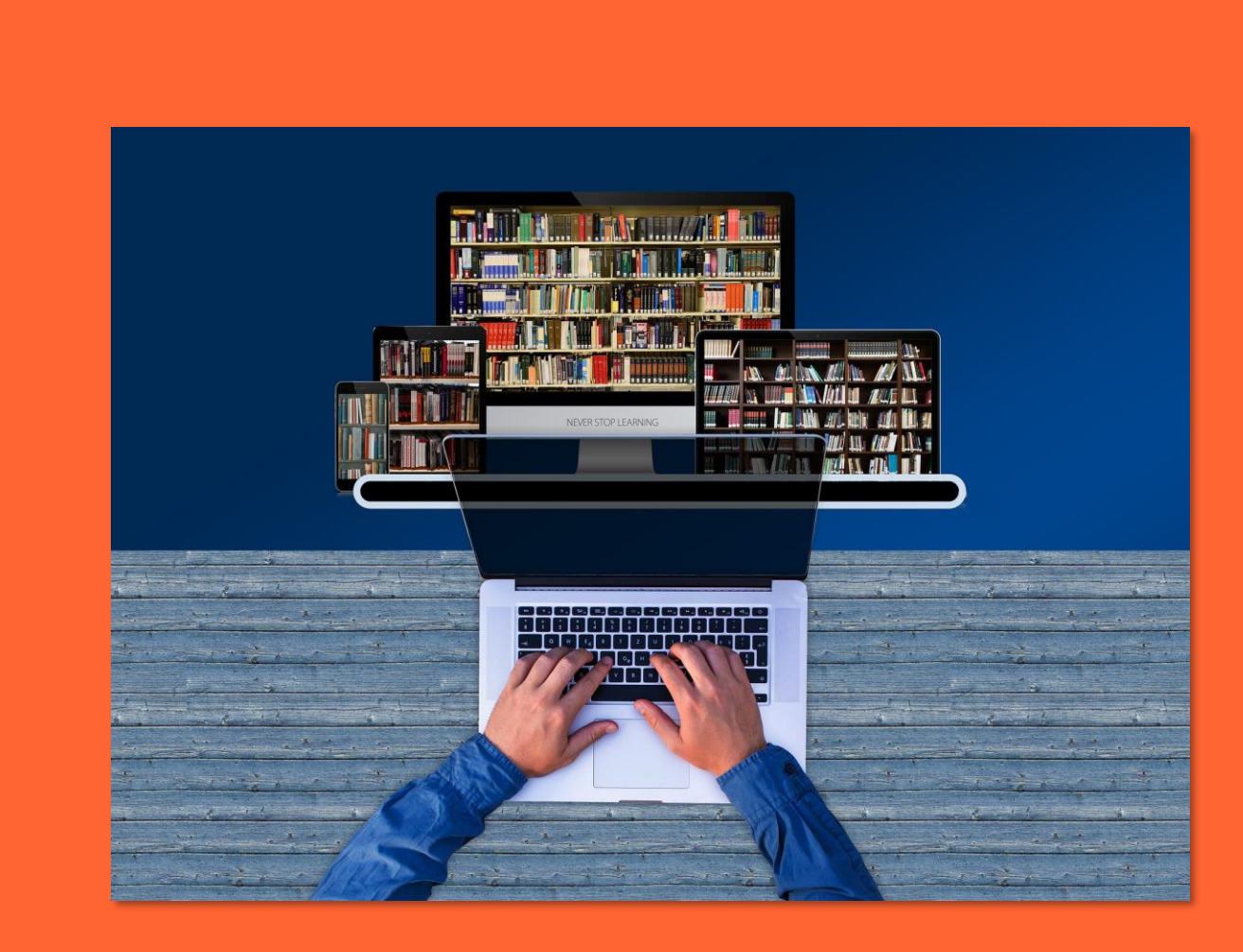

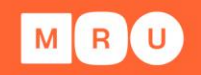

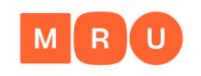

# Atvirosios prieigos žurnalai

Atvira prieiga prie mokslinių žurnalų straipsnių.

- DOAJ <u>http://www.doaj.org/</u>
- HighWire Press <a href="http://highwire.stanford.edu/lists/allsites.dtl">http://highwire.stanford.edu/lists/allsites.dtl</a>
- PLoS <u>https://plos.org/</u>
- PubMedCentral <u>http://www.ncbi.nlm.nih.gov/pmc/</u>
- Hindawi <a href="http://www.hindawi.com/journals/">http://www.hindawi.com/journals/</a>

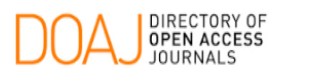

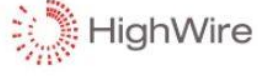

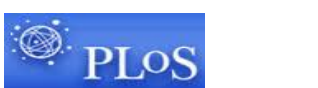

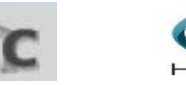

Atvirosios prieigos leidyba

https://teminiaiistekliai.mruni.eu/subjects/

# Atvirosios prieigos talpyklos

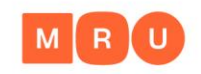

Atvira prieiga prie straipsnių, knygų, konferencijų pranešimų, bakalauro ir magistro darbų, daktaro disertacijų ir dar nepublikuotų darbų,

- **DOAB** (Directory of Open Access Books) <u>https://www.doabooks.org/</u>
- Open DOAR <a href="http://www.opendoar.org">http://www.opendoar.org</a>
- ROAR <a href="http://roar.eprints.org">http://roar.eprints.org</a>
- OAlster (Union catalog of digital resources)
   <u>http://oaister.worldcat.org/advancedsearch</u>

#### Atvirosios prieigos leidyba

https://teminiaiistekliai.mruni.eu/subjects/

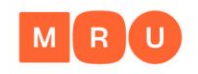

# Atvirosios prieigos talpyklos

 Keletas užsienio universitetuose apgintų baigiamųjų darbų atviros prieigos išteklių:

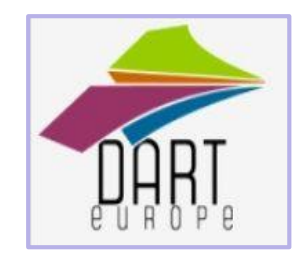

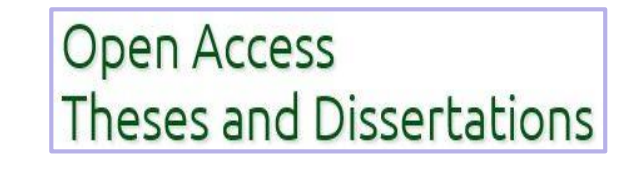

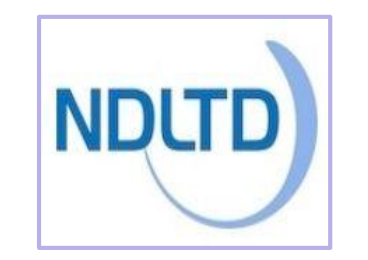

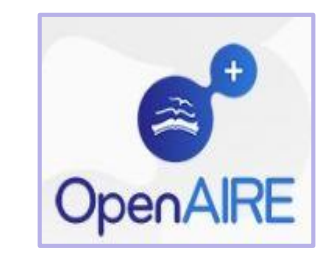

Atvirosios prieigos leidyba

https://teminiaiistekliai.mruni.eu/subjects/

### Mokslinės informacijos paieškos sistemos

#### **Google**

Užklausa *"teisės istorija"* – apie 10 800 rezultatų.

|   | Goo              | gle         |  |
|---|------------------|-------------|--|
| ٩ |                  |             |  |
|   | "Google" paieška | Man sekasi! |  |

MRU

Q

#### **Google Mokslinčius**

Užklausa *"teisės istorija"* – apie 813 rezultatų.

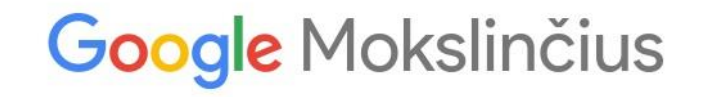

Atsistokite ant milžino pečių

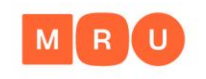

# Mokslinės informacijos paieškos sistemos

- Google Mokslinčius <u>https://scholar.google.com/</u>
- Google Books <u>http://books.google.com</u>
- Google Patents <a href="https://patents.google.com/">https://patents.google.com/</a>
- Worldwidescience <u>http://worldwidescience.org/</u>
- ScienceResearch.com <a href="http://www.scienceresearch.com/">http://www.scienceresearch.com/</a>
- CrossRef Metadata Search <a href="http://search.crossref.org/">http://search.crossref.org/</a>
- BASE <a href="http://www.base-search.net/">http://www.base-search.net/</a>
- Biznar <u>https://biznar.com/biznar/desktop/en/search.html</u>
- Mednar <u>http://mednar.com/mednar/desktop/en/green/search.html</u>

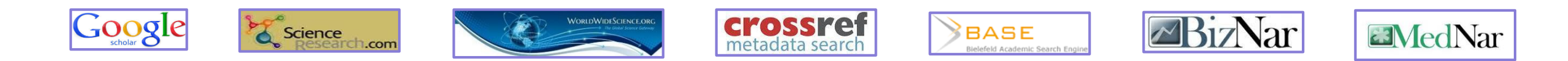

Rasite daug - prieinama bus tik dalis.

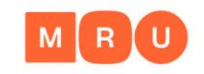

# Kur kreiptis, jei turiu klausimų?

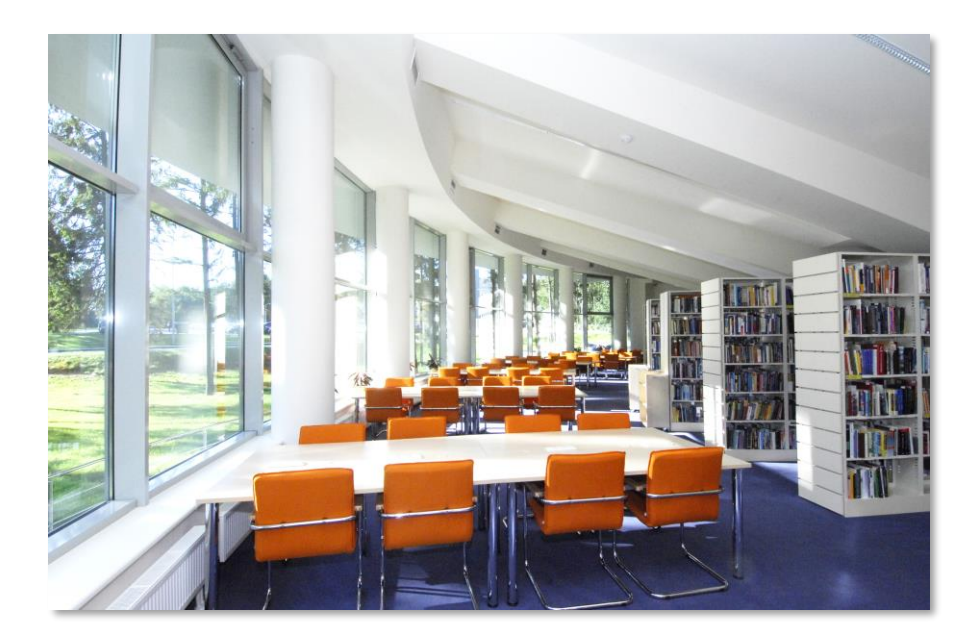

#### MRU bibliotekos tinklalapis

https://www.mruni.eu/biblioteka/

#### Informacinis stalas bibliotekoje

- tel: +370 5 271 4599
- El. paštas: <u>biblioteka@mruni.eu</u>

"Asmeninis" bibliotekininkas

**Teminis bibliotekininkas** 

Pagalba bibliotekos tinklalapyje

<u>DUK</u>

# MRU teminiai bibliotekininkai

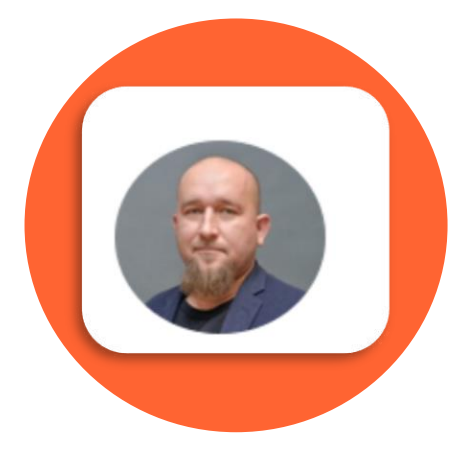

Albertas Olechnovičius Teisės mokykla Tel.: +370 5 271 4726 El. paštas: <u>olex@mruni.eu</u> Kab.: I-037

Mokymai Konsultacijos Kitos paslaugos

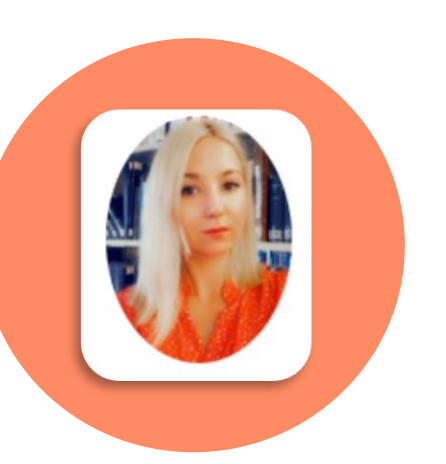

Dalia Mikėnė Žmogaus ir visuomenės studijų fakultetas Tel: +370 5 271 4726 El. paštas: <u>d.mikene@mruni.eu</u> Kab.: I-037

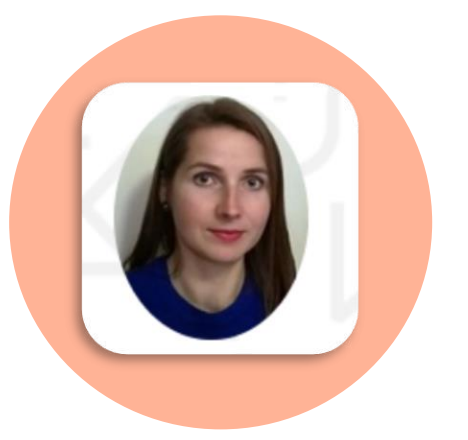

Loreta Šetbarė Viešojo valdymo ir verslo fakultetas Tel.: +370 5 271 4726 El. paštas: loreta@mruni.eu Kab.: I-037

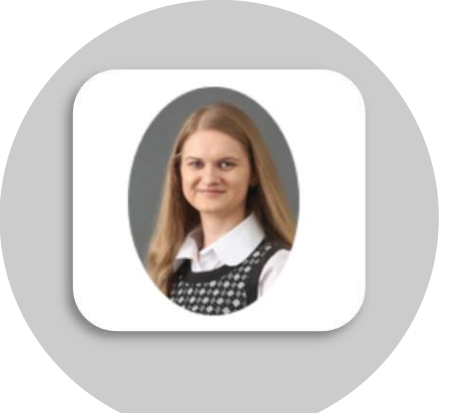

Benita Sušinskaitė Viešojo saugumo akademija Tel.: +370 5 281 405 El. paštas: <u>benita@mruni.eu</u>

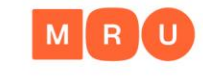

# Mokymai

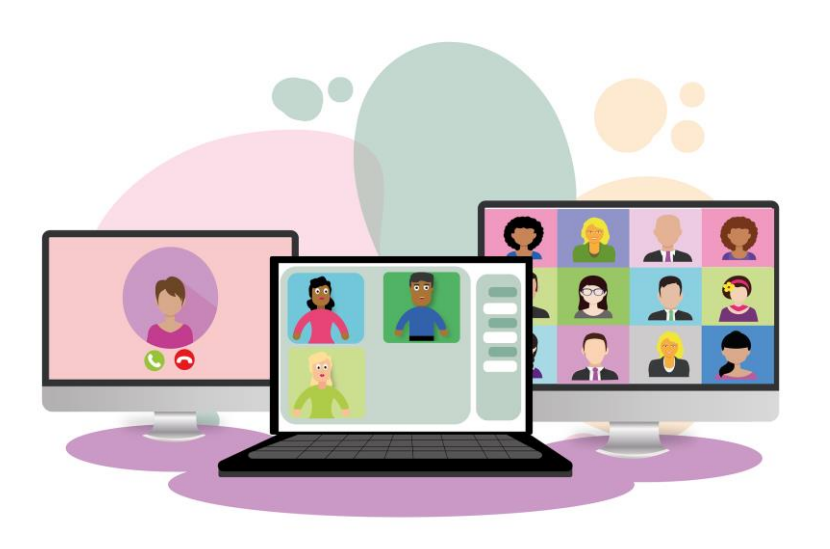

#### Kviečiame jungtis į bibliotekos organizuojamus mokymus:

- Kaip rasti informacijos rašto darbui?
- Akademinis raštingumas
- Mendeley ir Zotero citavimui ir literatūros sąrašų sudarymui
- Kaip parengti geras pateiktis baigiamojo darbo gynimui?
- ir kt.

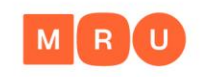

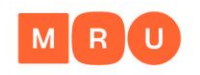

# Galite užsisakyti

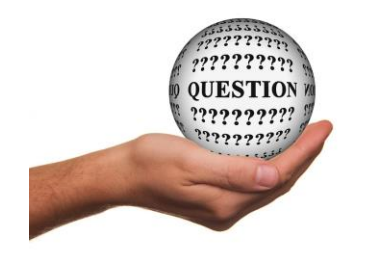

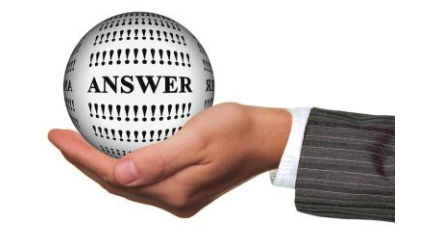

- Teminio bibliotekininko konsultaciją:
  - nuotolinę konsultaciją per Skype arba MS Teams arba konsultaciją kontaktiniu būdu;
  - kreipkitės į savo fakulteto teminį bibliotekininką el. paštu arba telefonu +370 271 4726.
- Informacijos paieškos <u>strategija</u>.
- Sutarus su dėstytoju pakviesti teminį bibliotekininką į paskaitą.

Daugiau bibliotekoje teikiamų paslaugų.

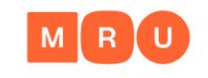

# Bibliografinės informacijos tvarkymo programos ZOTERO ir Mendeley

- Nemokamos
- Rastos informacijos bibliografinių duomenų išsaugojimas
- Citavimas ir nuorodos į šaltinį pateikimas rašto darbe
- Bibliografinio/literatūros sąrašo sudarymas
- Citavimo stilių įvairovė (APA, Chicago ir kt.)

http://www.zotero.org

zotero

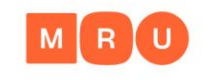

# Kaip teisingai pateikti nuorodą į šaltinį ir sudaryti bibliografinį/ literatūros sąrašą?

 Vadovaukitės <u>savo fakulteto</u>kursinių, bakalauro ir magistro darbų rengimo ir gynimo metodiniais nurodymais.

Citavimo ir literatūros sąrašo sudarymo stilių pavyzdžiai: <u>APA</u> <u>Chicago</u>

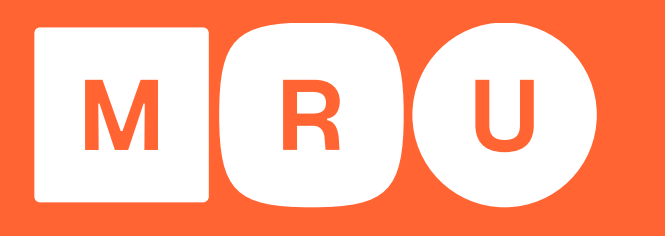

Mykolo Romerio universitetas

# Jūsų klausimai?

Sekite mus:

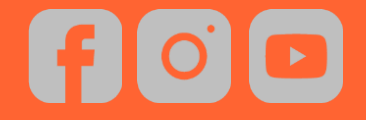

Mykolo Romerio universiteto biblioteka Ateities g. 20, Vilnius, LT-08303 Lietuva <u>https://www.mruni.eu/biblioteka/</u>

#### MRU

### Praktinės užduotys

1. Prisijunkite prie savo asmeninės paskyros MRU bibliotekos elektroniniame kataloge ir pažiūrėkite, kiek šiuo metu knygų turite paėmę į namus.

2. MRU bibliotekos elektroniniame kataloge suraskite knygą ir išsiaiškinkite, kokiuose bibliotekos filialuose ji yra ir koks jos šifras: Leonas, P. (1995). *Teisės enciklopedijos paskaitos*. Vilnius: Pozicija.

3. MRU bibliotekos elektroniniame kataloge suraskite knygą ir išsiaiškinkite, kokiuose bibliotekos Vilniuje skyriuose ji yra ir koks jos šifras:

Petrauskas, R., ir Štitilis, D. (2000). Kompiuteriniai nusikaltimai ir jų prevencija: mokomasis leidinys parengtas pagal Tempus Phare projektą "Valstybės pareigūnų rengimas teisinės sistemos reformai Lietuvoje". Vilnius: LTA Leidybos centras.

4. MRU institucinėje talpyklos kolekcijoje "*MRU eBooks*" raskite vadovėlį ir peržiūrėkite jo turinį: Bubelis, R., ir Jakimenko, V. (2012). *Logika: I dalis*. Vilnius: Mykolo Romerio universiteto leidykla.

5. MRU bibliotekos svetainėje raskite prenumeruojamų duomenų bazių sąrašą. Pasirinkite Jūsų studijų tematikai tinkamą duomenų bazę ir atlikite paiešką joje.